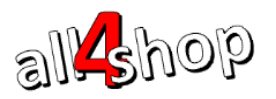

### ספירת מלאי במערכת ProfitAge

ספירות המלאי מנוהלות תחת תפריט ניהול מלאי במשרד האחורי: משרד אחורי ← קטלוג ← ניהול מלאי ← ספירת מלאי (ראה איור 1)

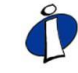

אנו בחברת All4Shop ממליצים לקרוא בעיון פרק זה לפני ביצוע הספירה הכוללת בסוף השנה All4Shop אנו בחברת כמחויב בחוק ואם מתאפשר, מומלץ לערוך ספירה מדגמית קטנה על מנת לתרגל את התהליך.

#### <u>הוראות לביצוע ספירת מלאי</u>

- 1. יצירת ספירת מלאי חדשה
- [F6] הכנס ל: תפריט ראשי ← קטלוג ← ניהול מלאי ← ספירת מלאי ← ספירת מלאי .1.1

| <b>x</b> _ 14/10 | <b>×</b> _ 14/10/2021 10:35:57 |                  |               |            | מנהל       |                |             |         | משרד אחורי 1 - החנות שלי |                   |           |  |
|------------------|--------------------------------|------------------|---------------|------------|------------|----------------|-------------|---------|--------------------------|-------------------|-----------|--|
| ProfitAge        |                                |                  |               |            |            | ייים<br>∎נולים | לקוחות      |         | סטלוג                    | ≵•<br>∓           |           |  |
| 5                |                                |                  |               |            |            |                | מלאי        | ספירת ו | מלאי►                    | טלוג ◄ ניהול      | 7 >       |  |
| קטלוג פריטים     | ×_                             |                  |               |            |            |                | נ מלאי      | ספירוו  | ולאי                     | 10 <b>ספירת מ</b> | <b>11</b> |  |
|                  | 111 :00                        |                  |               |            |            |                | מספר ▲      |         |                          | 11 דוחות          | ē         |  |
| רשימת לקוחות     |                                | תעודות           | ה 0000 ה      | תאריך ספיר | יך יצירה'  | תאר<br>        | ר סוג<br>   | 900<br> |                          |                   |           |  |
|                  | A                              | Alt-8 אישי Alt-  | -1 ראשי       | $\frown$   |            |                |             | 0/0     |                          |                   |           |  |
|                  | הדפס<br>F11                    | חק בצע<br>F10 F8 | עדכן מו<br>דז | הוסף<br>F6 | רענן<br>F5 | עמודות<br>F4   | ان<br>F3 F2 | מיין    |                          |                   |           |  |

איור 1 - מסך ספירות מלאי

1.2. בחר איזה סוג ספירה ברצונך לבצע:

- ספירה כוללת כל הפריטים בקטלוג נספרים. המלאי של כל הפריטים מאופס, כך שפריטים שלא הוקלד להם מלאי (שלא נספרו) יקבלו מלאי אפס בסוף הספירה.
- ספירה מדגמית ספירה <u>חלקית</u> שכוללת רק קבוצה חלקית של פריטים. רק המלאי של הפריטים שנספרו מעודכן. פריטים שלא נספרו לא יושפעו מספירה מדגמית

| ×_     |       |     | וי חדשה     | ספירת מלא               |
|--------|-------|-----|-------------|-------------------------|
|        | חנות: |     | נ מלאי      | סוג ספירו               |
| ות שלי | החנ 👌 |     | :           | מדגמיח 🖕                |
|        |       | יה  | תעודות ספיו | ריבוי 📃                 |
|        |       |     |             |                         |
|        |       |     |             |                         |
|        |       |     |             |                         |
|        |       |     |             |                         |
|        |       | กาก |             | אישור<br><sup>ב12</sup> |
|        |       | LSU | 12          | 112                     |

איור 2 - בחירת סוג ספירה

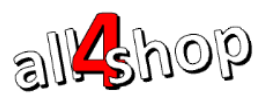

- [ריבוי תעודות ספירה] כאשר דגל זה מסומן עם V יהיה ניתן ליצור מספר תעודות ספירה לאותה ספירה.
  כאשר הדגל אינו מסומן, כל הספירה מתנהלת בתעודה אחת.
  - לחץ [F12] לאישור ויצירת ספירת המלאי

### 2. יצירת תעודות הספירה

במידה ונבחרה ספירה ללא [ריבוי תעודות ספירה] – נפתחת אוטומטית תעודת ספירה אחת ובה יוקלדו הפריטים הנספרים והמלאי שנספר. להמשך ההוראות <u>דלג לסעיף 4</u> במסמך זה.

**במידה ונבחרה ספירה עם [ריבוי תעודות ספירה]** – יפתח מסך תעודות ספירה בו יוקמו התעודות. להמשך ההוראות המשך לסעיף 3 במסמך זה.

3. איתחול ספירת המלאי - במידה ומופיעה ההודעה הבאה "האם לאתחל את ספירת המלאי", יש לבחור באחת משתי האפשרויות:

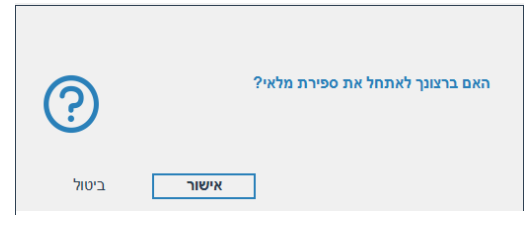

איור 3 - אתחול ספירת מלאי

- אישור האיתחול מתבצע לאחר סיום הספירה בפועל (שמתנהלת כשהפריטים אינם נמכרים), ברגע האיתחול המלאי של הפריטים כפי שהוא רשום בדף יהיה נקודת הפתיחה. אחרי האיתחול אפשר לפתוח את החנות למכירה ומלאי הפריטים הנספרים יחושב להיות: המלאי שנספר פחות מלאי שנמכר מרגע האיתחול ועד לביצוע הספירה סיום.
- ביטול במידה ובחרנו שלא לאתחל את הספירה ולחצנו על ביטול, תיפתח רשימת דפי הספירה ללא איתחול. מעל הרשימה יש למלא את תאריך הספירה בפועל. התאריך שימולא בשדה זה יהיה תאריך "האתחול" אשר ממנו יתחיל החישוב של מלאי הפריט: המלאי לפריט יחושב להיות: המלאי שנספר פחות המלאי שנמכר מתאריך הספירה שהוקלד ועד לסיום. במידה ונכנס מלאי לפריט מאז התאריך שהוגדר בשדה "תאריך הספירה" הוא יתווסף לכמות שנספרה

| ×_                       |                            |                                                         |                                 |       |         | מלאי מדגמית                   | טיפול בדפי ספירת  |
|--------------------------|----------------------------|---------------------------------------------------------|---------------------------------|-------|---------|-------------------------------|-------------------|
| סטטוס:<br>מתוכנן         | תאריך יצירה:<br>14/10/2021 | הצג מחיר:<br><sub>≎</sub> <mark>מחיר קנייה ממוצע</mark> | תאריך ספירה: חנות:<br><u>  </u> |       |         | סוג:<br>₅ <mark>מדגמית</mark> | ספירה:<br>אוטומטי |
| תאריך ערך:<br><u> </u> _ |                            |                                                         |                                 |       |         |                               | סינון:<br>מיון:   |
| 1                        |                            | הערה                                                    | פריטים                          | סטטוס | שם סופר | מחסן                          | מספר תעודה        |
|                          |                            |                                                         |                                 |       |         |                               |                   |
|                          |                            |                                                         |                                 |       |         |                               |                   |
|                          |                            |                                                         |                                 |       |         |                               |                   |
|                          |                            |                                                         |                                 |       |         |                               |                   |
|                          |                            |                                                         |                                 |       |         |                               |                   |

איור 4 – תאריך ספירה

- 3.1. ברשימה מוצגות תעודות הספירה הקיימות לספירה שבחרת. להוספת תעודת ספירה – לחץ על [F6] הוסף.
  - .3.2 כעת מוצגת תעודת ספירת המלאי.

מלא את הפריטים שיכללו בתעודת ספירה זו: לכל פריט סרוק או הזן ברקוד.

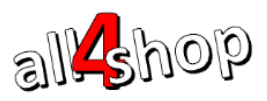

# ProfitAge

| x             |                   |                     |                     |                   | פירת מלאי      | יצירת תעודת ס   |
|---------------|-------------------|---------------------|---------------------|-------------------|----------------|-----------------|
| ספירה: 2      |                   | ראשי                | 1 מחסן              | :noul             | אוטומטי        | תעודה:          |
| סטטוס: 🖕 פתוח |                   |                     |                     | מנהל              | 1              | סופר:           |
|               |                   |                     | חיפוש:              | מטית              | הוספה אוטוו    |                 |
|               | הערה              | מ. קניה ממוצע       |                     | תאור פריט         | / ברקוד        | קוד #           |
|               |                   | 0.00                |                     | בננה              | 1              | 235 1           |
|               |                   | 0.00                |                     | סריג כחול         |                | 56 2            |
|               |                   |                     |                     |                   |                | 3               |
|               |                   |                     |                     |                   |                |                 |
|               |                   |                     |                     |                   |                |                 |
|               |                   |                     |                     |                   |                |                 |
|               |                   |                     |                     |                   |                |                 |
|               |                   |                     |                     |                   |                |                 |
|               |                   |                     |                     |                   |                |                 |
|               |                   |                     |                     |                   |                |                 |
|               |                   |                     |                     |                   |                |                 |
|               |                   |                     |                     |                   |                |                 |
|               |                   |                     |                     |                   |                |                 |
|               |                   |                     |                     |                   |                | הערה:           |
| F             | צע הדפס<br>11 F10 | אלים מחק ב<br>F8 F7 | הוסף עדכן סרי<br>F6 | ייבוא<br>Alt+I F3 | אימה הצע<br>F2 | אישור רע<br>דו2 |

איור 5 – תעודת ספירה (בספירה מרובת תעודות)

- .3.3 לחץ על [F12] לאישור ושמירת תעודת הספירה.
- 3.4. לאחר שכל תעודות הספירה הוקמו, הספירה היא בסטטוס "מתוכנן" ומוכנה לאתחול והקלדת המלאי שנספר.

יש למלא תאריך ספירה (התאריך בו נספרו הפריטים בפועל והוא יהווה את תאריך האתחול). לחץ [F10] אתחול

| × _ |                        |                            |                                              |            |                           |                           | מלאי מדגמית             | טיפול בדפי ספירת       |
|-----|------------------------|----------------------------|----------------------------------------------|------------|---------------------------|---------------------------|-------------------------|------------------------|
|     | סטטוס:<br>מתוכנן       | תאריך יצירה:<br>14/10/2021 | הצג מחיר:<br>¢ <mark>מחיר קנייה ממוצע</mark> | שלי        | : חנות:<br>החנות <i>ו</i> | תאריך ספירה<br>10/10/2021 | סוג:<br>₅ מדגמית        | ספירה:<br>2            |
|     | תאריך ערך:<br><u> </u> |                            |                                              |            |                           |                           | פירה ⊾                  | סינון:<br>מיון: מספר ס |
|     |                        |                            | הערה                                         | פריטים     | 00000                     | שם סופר                   | מחסן                    | מספר תעודה             |
|     |                        |                            |                                              | 2          | פתוח                      | מנהל                      | מחסן ראשי               | 1                      |
|     |                        |                            |                                              | 2          | פתוח                      | מנהל                      | מחסן ראשי               | 2                      |
|     |                        |                            |                                              |            |                           |                           |                         |                        |
|     |                        |                            |                                              |            |                           |                           |                         |                        |
|     |                        |                            |                                              |            |                           |                           |                         |                        |
|     |                        |                            |                                              |            |                           |                           |                         |                        |
|     |                        |                            |                                              |            |                           |                           |                         |                        |
|     |                        |                            |                                              |            |                           |                           |                         |                        |
|     |                        |                            |                                              |            |                           |                           |                         |                        |
|     |                        |                            |                                              |            |                           |                           |                         |                        |
|     |                        |                            |                                              |            |                           |                           |                         |                        |
|     |                        |                            |                                              |            |                           |                           |                         |                        |
|     |                        |                            |                                              |            |                           |                           |                         |                        |
|     |                        |                            |                                              |            |                           |                           |                         |                        |
|     | Alt-8 אישי             | Alt-1 ראשי                 |                                              |            |                           |                           |                         |                        |
|     |                        | אתחל<br>11 F10             | עדכן מחק צפייה<br>59 F8 F7                   | הוסף<br>F6 | ן 10 J<br>F5 F4           | הצע עמודור<br>F3 Alt-     | מיין ייבוא<br>+I F2 Esc | אישור סגור<br>F12      |

איור 6 – אתחול ספירת מלאי מרובת תעודות

.3.5 לאחר האתחול סטטוס הספירה הופך ל"בתהליך". כעת ניתן לפתוח את הפריטים למכירה. יש להכנס לתעודות הספירה אחת אחת ולמלא את הכמות שנספרה לכל פריט. ראה איור 7.

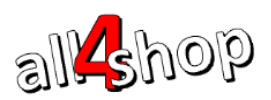

## ProfitAge

בתעודת המלאי שנפתחה יש לעדכן את הכמויות שנספרו לכל פריט.
 במידה והפריטים לא מולאו בתעודה מבעוד מועד ניתן לסרוק / להקליד ברקוד ולהוסיף פריטים לתעודה.
 לכל פריט הקלד את הכמות שנספרה.

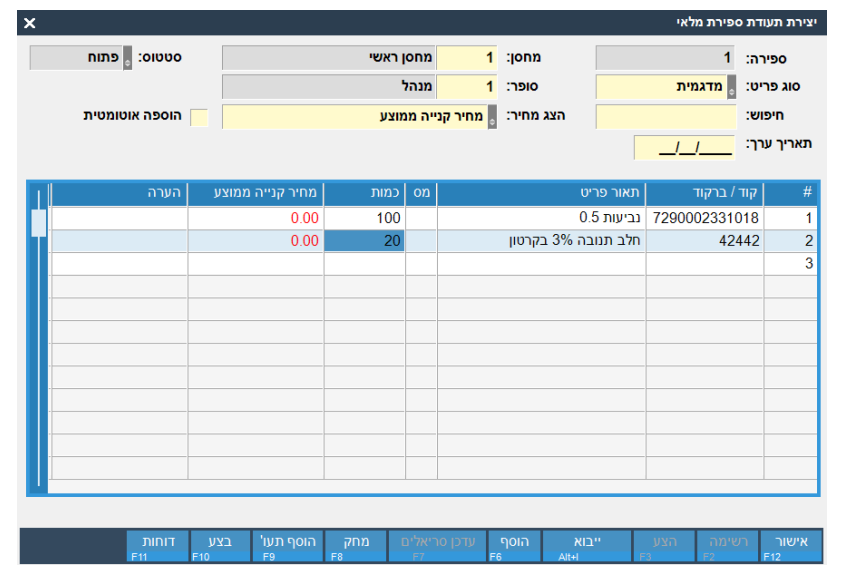

איור 7 – יצירת תעודת ספירת מלאי

- 4.1. לעדכון תעודת ספירת מלאי קיימת / להוספת פריטים נוספים לתעודה לחץ [F7] לעדכון
  - 4.2. עדכן את הפריטים ובסיום לחץ [F12] לאישור ושמירה
- לאישור ושמירה (ניתן לחזור ולעדכן את הספירה לאחר האישור 4.3. ליציאה זמנית מהספירה לאחר האישור (ניתן לחזור ולעדכן כל זמן שהיא בסטטוס "בתהליך").

### 5. סיום ספירה ועדכון המלאי

לאחר שכל הפריטים שנספרו הוספו לתעודת הספירה הגיע הזמן לסיים את הספירה ולעדכן את המלאי במערכת בהתאם למלאי שנספר.

> ספירות מלאי די מספר עד מספר גד מספר גד מהגמית 1202/11/14 בתהליך ו גמינת עודות גמית 11/10/2021 14/10/2021 גמית 11/10/2021 14/10/2021 גמית 11/10/2021 14/10/2021 גמית 11/10/2021 14/10/2021 גמית 11/10/2021 14/10/2021 גמית 11/10/2021 14/10/2021 גמית 11/10/2021 14/10/2021 גמית 11/10/2021 14/10/2021 גמית 11/10/2021 14/10/2021 גמית 11/10/2021 14/10/2021 גמית 11/10/2021 14/10/2021 14/10/2021 גמית 11/10/2021 14/10/2021 14/10/2021 14/10/2021 גמית 11/10/2021 14/10/2021 14/10/2021

5.1. ממסך ספירות המלאי עמוד על הספירה שברצונך לבצע ולחץ על [F10] לביצוע

איור 8 - סיום הספירה

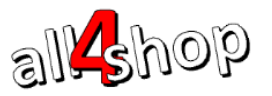

5.2. על המסך תוצג הודעה לאישור הספירה

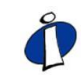

חשוב לדעת כי לאחר ביצוע הספירה המלאי של הפריטים יתעדכן בהתם לכמות שדווחה שנספרה. <u>בספירה מסוג "ספירה כוללת" כל הפריטים שלא דווחה להם כמות שנספרה יקבלו מלאי 0</u>

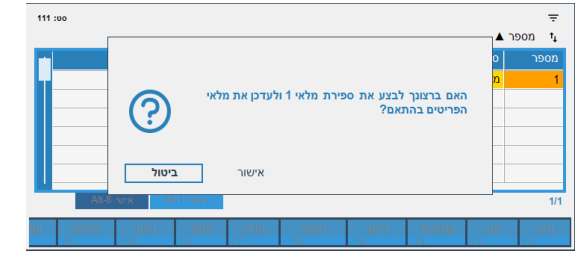

איור 9 - סיום הספירה

- [אישור] לביצוע הספירה ועדכון המלאי לחץ על
- 5.4 מלאי הפריטים יעודכן וסטטוס הספירה ישתנה ל"בוצע"

### 6. דוחות ספירת מלאי להנה"ח – לאחר סגירת הספירה

לאחר סגירת הספירה יש להפיק דוח ריכוז ספירה מפורט על פי חוק.

לכניסה לדוחות ספירת המלאי: תפריט ראשי ← קטלוג ← ניהול מלאי ← ספירת מלאי

| × _ 14/1     | 0/2021 13:07:35    |                      | מנהל              | מנהל             |                       |           |              |                   | משרד אחור     |
|--------------|--------------------|----------------------|-------------------|------------------|-----------------------|-----------|--------------|-------------------|---------------|
| Pro          | fitAge             | י <b>בי</b><br>מערכת | <b>ר</b><br>דוחות | רם<br>חנות       | ייים<br>ום<br>תקבולים | 1         | בי<br>לקוחור | <b>ס</b><br>קטלוג | <b>≵</b><br>₹ |
| 5            |                    |                      |                   |                  | 9                     | פירת מלא  | מלאי≽סס      | טלוג ◄ ניהול      | 7 7           |
| קטלוג פריטים | ×_                 |                      |                   |                  | וחות                  | רשימת ד   | זלאי         | 10 <b>ספירת ו</b> | <b>1</b>      |
|              | 13 :00             |                      |                   |                  | ם דוח 🔺               | ÷<br>⊒t ש |              | 11 דוחות          | ø             |
| רשימת לקוחות |                    | יעד                  |                   | n                | ז שם דו               | קוד דוו   |              |                   |               |
|              |                    | מדפסת                | יכוז תעודות       | מלאי אחרונה - ו  | ספירת                 | 60        |              |                   |               |
|              |                    | מדפסת                | בלתי ספורים       | - מלאי בתהליך    | ספירת                 | 12        |              |                   |               |
|              |                    | מדפסת                | הפרשים            | - מלאי בתהליך    | ספירת                 | 135       |              |                   |               |
|              |                    | מדפסת                | הפרשים - פירוט    | - מלאי בתהליך    | ספירת                 | 134       |              |                   |               |
|              |                    | מדפסת                | פריטים ללא מחיר   | - מלאי בתהליך    | ספירת                 | 508       |              |                   |               |
|              |                    | מדפסת                | פרשים             | מלאי סגורה - הי  | ספירת                 | 16        |              |                   |               |
|              |                    | מדפסת                | גשה               | מלאי סגורה - לו: | ספירת                 | 165       |              |                   |               |
|              |                    | מדפסת                |                   | : ספירת מלאי     | תעודח                 | 910       |              |                   |               |
|              | Alt-8 אישי Alt     | -1 ראשי              |                   |                  |                       | 1/8       |              |                   |               |
|              | ייי דעוד.<br>Shift |                      | רענן<br>F5        | עמודות<br>F4     | յօ<br>F3 F            | מיין<br>2 |              |                   |               |
| ישימת דוחות  |                    |                      |                   |                  |                       |           |              |                   |               |

איור 10 – דוחות ספירת מלאי

ברכות – הספירה הסתיימה!